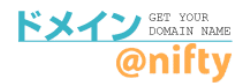

## 固定IPサービス連携をご利用の場合

移管先、または他社のDNSサービスを利用する場合の設定方法です。

① <u>固定IPサービス</u>にアクセスして、利用状況照会へログインします。

固定IPサービス(<u>https://csoption.nifty.com/staticip/</u>)

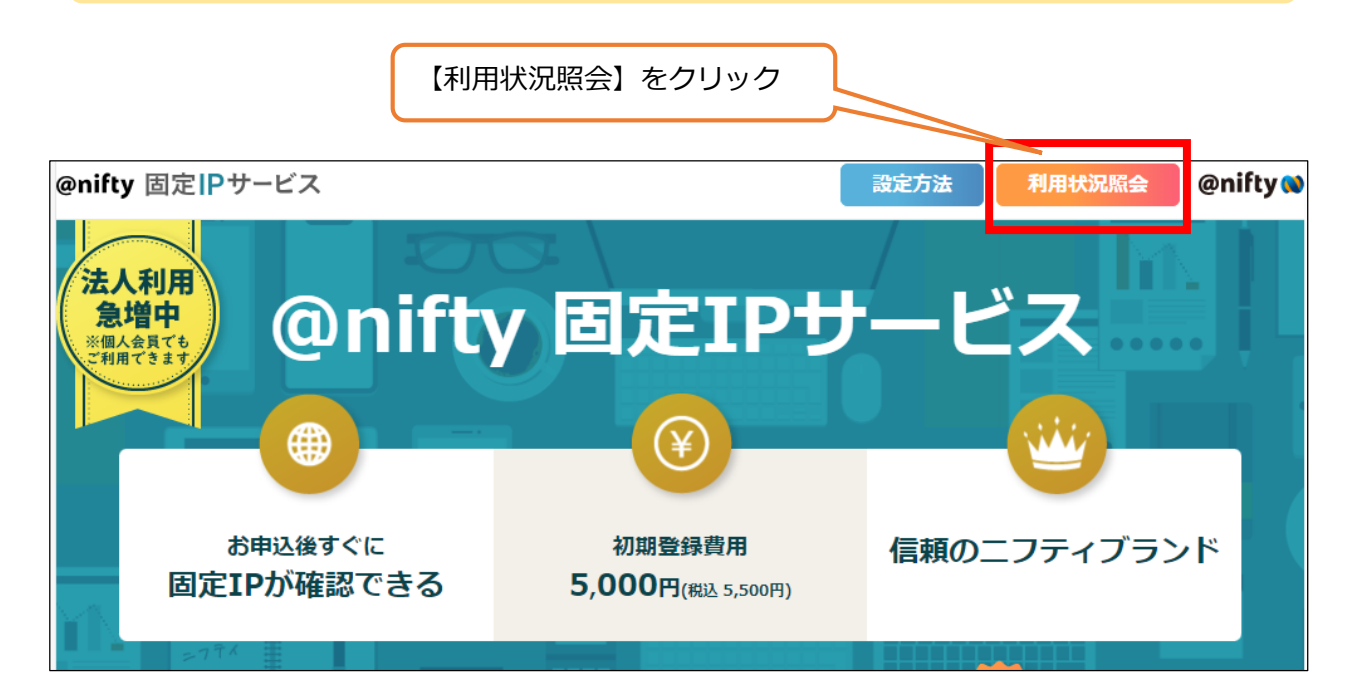

②利用状況照会の【設定確認】をクリックします。

|                                                   | 利用状況照会             |
|---------------------------------------------------|--------------------|
| <u>会員向けサービス</u> > <u>@nifty 固定IPサービス</u> > 利用状況照会 |                    |
| 設定確認                                              | 固定IPサービスの設定を確認します。 |

③固定IPアドレスを確認します。

| 申し込みID お客様の固定IPアドレスを確認<br>してください。 |        | 固定IPサービス | スご利用状況                     |
|-----------------------------------|--------|----------|----------------------------|
|                                   | 申し込みID |          | お客様の固定IPアドレスを確認<br>してください。 |

④移管先や他サービスのDNS設定画面で、以下の内容で設定してください。

## <サブドメイン無しの場合>

| 設定項目    | 設定内容                 |
|---------|----------------------|
| ホスト名    | @ (または記入なし)          |
| レコードタイプ | A                    |
| VALUE   | 固定IPサービスで表示されたIPアドレス |

## <WWWなどのサブドメインありの場合>

| 設定項目    | 設定内容                 |
|---------|----------------------|
| ホスト名    | www などのサブドメイン        |
| レコードタイプ | A                    |
| VALUE   | 固定IPサービスで表示されたIPアドレス |